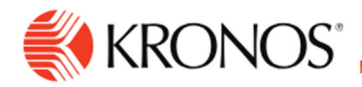

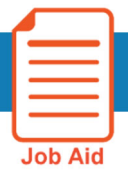

# **Working with Project Timecards**

This job aid explains how you can add time to a project timecards.

## **About Project Timecards**

- The project timecard is used by employees who charge time to projects and/or paycodes instead of entering precise in and out times.
- A project is the consolidation of paycode and a transfer. A project always uses the Hours Worked paycode with or without a transfer. You can also enter a paycode instead of a project.
- In the timecard, projects appear above the blue line and paycodes appear below the blue line.

## To add a project:

#### **Table view**

- 1. Click Add New.
- 2. In the **Project** panel, select the paycode from the **Paycode** drop-down list.
- **3.** If necessary, select a transfer from the **Transfer** drop-down list or click the arrow to open the **Transfer** panel, where you can select a business structure, work rule, cost center or labor category. When finished, click **Apply**.
- **4.** In the Project panel, click **Apply**.

| = 🏦 📢 KRONOS'                  |                      | Employee Ti       | mecards                         |                                 | Project                 | х        |
|--------------------------------|----------------------|-------------------|---------------------------------|---------------------------------|-------------------------|----------|
| Edwards, Peter 👻 20114 < 238 d | of 782 🔉             |                   |                                 | <ul> <li>Current Pay</li> </ul> | Paycode *               |          |
| Previous Today Next Add New L  | ist View Approve Rem | C C C C           | Reset Move<br>Accruals Accruals | Prule Go<br>Analysis            | Hours Worked   Transfer |          |
| Project                        | Sun 9/16             | Mon 9/17          | Tue 9/18                        | Wed 9/19                        | ;;CC_Production;; •     | <b>→</b> |
| Home                           |                      |                   | 9:30                            | 9:30                            |                         |          |
| Schedule                       |                      | 9:00 AM - 7:00 PM | 9:00 AM - 7:00 PM               | 9:00 AM - 7:00                  |                         |          |
| Daily Total                    |                      |                   |                                 |                                 |                         |          |
|                                |                      |                   |                                 |                                 |                         |          |
|                                |                      |                   |                                 |                                 |                         |          |
|                                |                      |                   |                                 |                                 |                         |          |
|                                |                      |                   |                                 |                                 |                         |          |
|                                |                      |                   |                                 |                                 | Cancel App              | lv       |
| Accruals                       | Totals               | Historical Corr   | ections                         | Audits                          |                         |          |

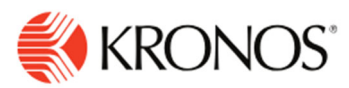

#### List view

- 1. Select a day.
- 2. In the employee detail panel, click Add Project.
- **3.** In the Project panel, select the **paycode** from the Paycode drop-down list.
- 4. If necessary, select a transfer from the **Transfer** drop-down list or tap the arrow to open the **Transfer** panel, where you can select a business structure, work rule, cost center or labor category. When finished, click **Submit**.
- 5. In the Project panel, click **Apply**. In the employee detail panel, click **Save**.

| ≡                | Amount    | х   |
|------------------|-----------|-----|
| Edward           | Paycode * |     |
| Approve          | Sick      |     |
|                  | Amount *  |     |
| Timef            | Transfer  |     |
| Current P        | · (j      | →   |
| Sej<br>Mor<br>10 |           |     |
| 13               | Cancel Ap | ply |

## To edit a project:

#### **Table View**

If you have charged time to a project and need to apply the time to a different project:

- 1. Right-click the project name.
- 2. In the Project Actions glance, click Edit.
- 3. In the Project panel, select the new paycode and, as needed, a transfer.
- 4. Click Apply.

To change the amount charged to a project:

- 1. Right-click the amount, and in the Paycode Actions glance, click Edit
- 2. In the Amount panel, enter a new amount or select a symbolic value.
- 3. Optionally, you can select the Override Accruals Days check box and enter the accrual code.
- 4. Click Apply.

When changing paycodes, note the following:

If a paycode is changed to another paycode that is already in the week, the paycodes combine as long as the new amount entered is not on a day that the previously entered paycode has an amount.

## To delete a project:

- 1. Right-click the project name.
- 2. In the Project Actions glance, click Delete.

#### To move paycode amounts:

Depending on your access rights, you can:

- Move time or money from one paycode to another
- Change the account against which the time was charged

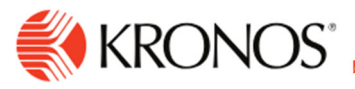

To move a paycode amount:

- 1. On the **Totals** tab, right-click a paycode.
- 2. On the Totals Actions call-out, click Move Amounts.
- 3. Enter or select the appropriate information in the From and To sections.
- **4.** Optionally, enter the labor category or job to which is being charged.
- 5. To add a comment, click the Comments icon.
- 6. Click OK.